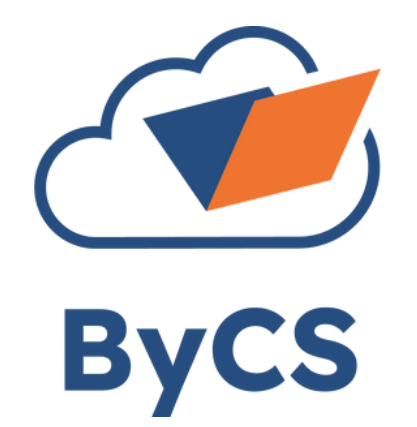

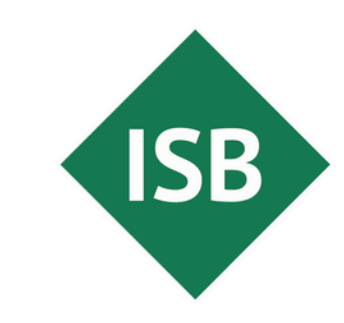

Staatsinstitut für Schulqualität und Bildungsforschung München

# **Tipp des Monats**

Assistive Technologien: Bedienhilfen Sehen (Windows)

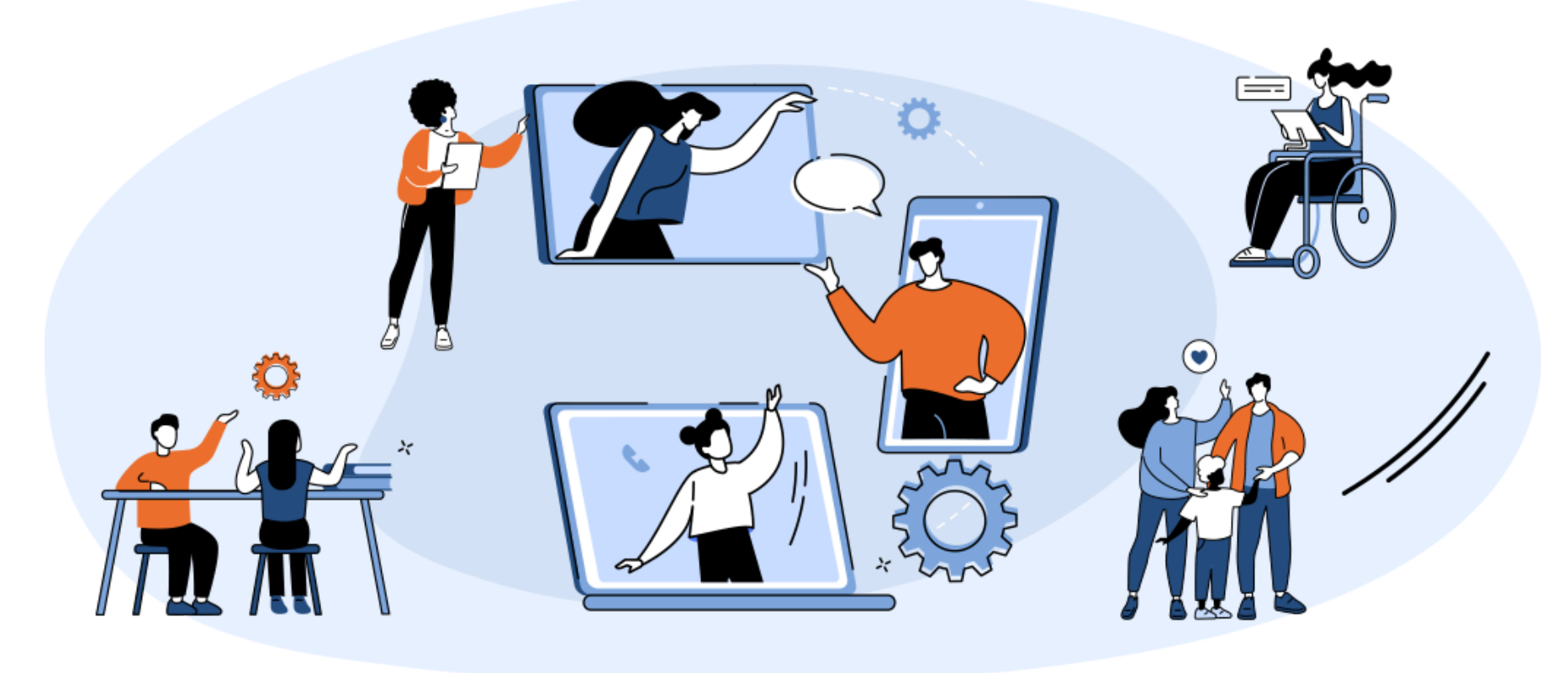

### Schriftgröße, Kontrast, Cursor und Bilder?

Immer wieder stehen Personen mit dem Förderbedarf Sehen vor der Problematik, dass die Schrift zu klein ist, der Kontrast zu gering oder Cursor und Bilder nicht deutlich genug präsentiert werden. Die Barrierefreiheitsoptionen von Windows im Bereich Sehen unterstützen Sie hier.

# Die **Barrierefreiheitsoptionen** im Bereich **Sehen** bieten Ihnen Einstellungsmöglichkeiten u. a. in folgenden Bereichen:

- Textgröße
- visuelle Effekte
- Mauszeiger
- Toucheingabe
- Textcursor
- Bildschirmlupe
- Farbfilter
- Kontrast-Design
- Sprachausgabe

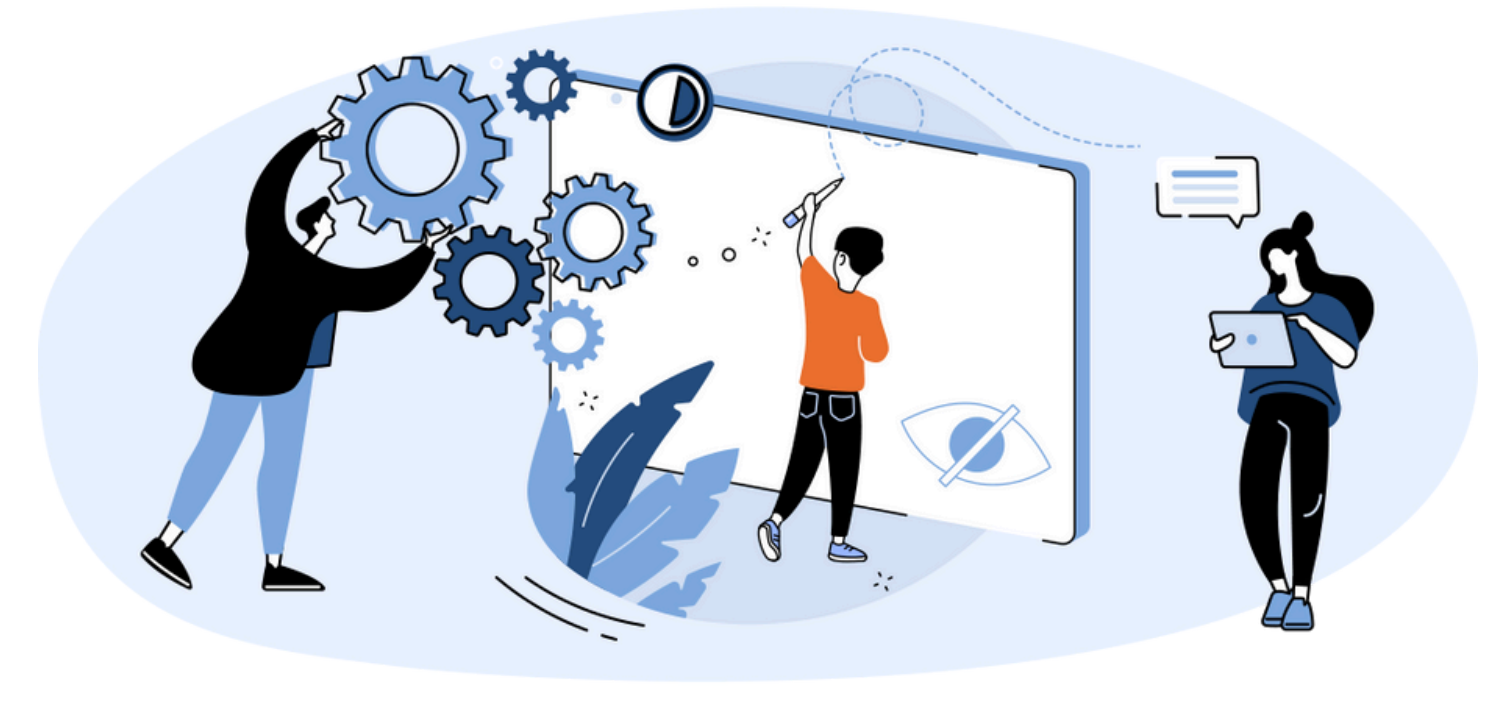

#### Bedienungshilfen

Barrierefreiheitsoptionen Sehen im Betriebssystem Windows

z. B.

- Textgröße
- visuelle Effekte
- Farbfilter
- Bildschirmlupe

Kosten

keine

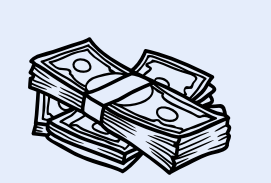

Betriebssystem

ab Windows 11

#### Zielgruppe:

Schülerinnen und Schüler und Lehrkräfte

#### Zeitaufwand

äußerst gering bis gering, jede Bedienhilfe muss einzeln konfiguriert werden

#### Was ist zu tun?

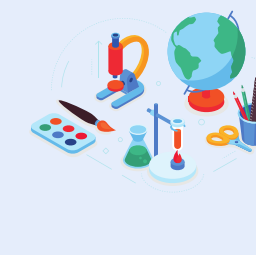

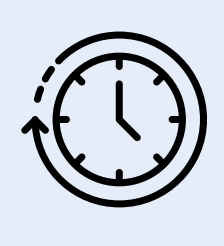

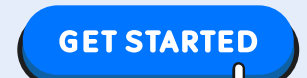

# So gelangen Sie zur Funktion:

- Öffnen Sie die Einstellungen, indem Sie mit der rechten Maustaste auf das Windows-Symbol klicken und Einstellungen wählen.
- Klicken Sie Barrierefreiheit.
- Hier finden Sie die Einstellungen des Bereichs Sehen

| Barrierefreiheit |                                                                                       |   |
|------------------|---------------------------------------------------------------------------------------|---|
| Sehen            |                                                                                       |   |
| AA               | Textgröße<br>Textgröße, die in Windows und Ihren Apps durchgehend angezeigt wird      | > |
| ÷.               | Visuelle Effekte<br>Scrollleisten, Transparenz, Animationen, Benachrichtigungstimeout | > |
| ß                | Mauszeiger und Toucheingabe<br>Mauszeigerfarbe, -größe                                | > |
| Ab               | Textcursor<br>Darstellung und Stärke, Textcursor-Indikator                            | > |
| €                | Bildschirmlupe<br>Lesen mit Bildschirmlupe, Zoomschritt                               | > |
| 4                | Farbfilter<br>Farbenblindheitsfilter, Graustufe, invertiert                           | > |
| ●                | Kontrast-Designs<br>Farbdesigns für Sehbehinderung, Lichtempfindlichkeit              | > |
| \$               | Sprachausgabe<br>Stimme, Ausführlichkeit, Tastatur, Braille                           | > |

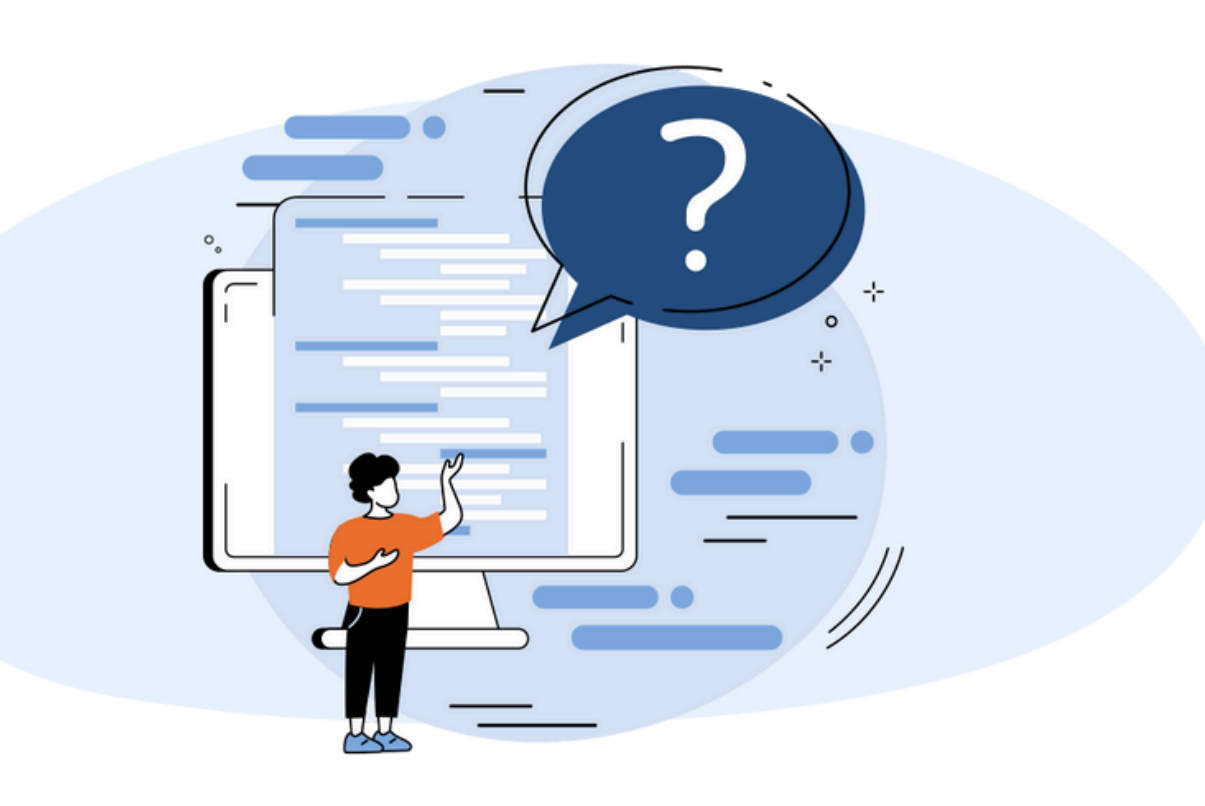

Den Windows-PC entsprechend konfigurieren, die Schülerinnen und Schüler müssen auf diese Einstellungen Zugriff haben

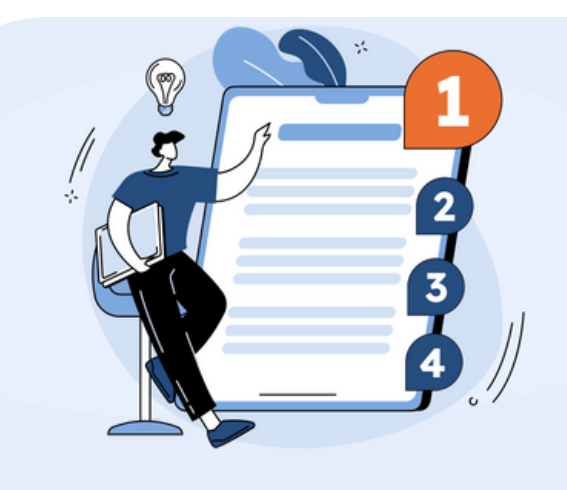

#### Kategorie Sehen:

- Textgröße
- visuelle Effekte
- Mauszeiger
- Toucheingabe
- Textcursor
- Bildschirmlupe
- Farbfilter
- Kontrast-Design
- Sprachausgabe

## Wie stelle ich die Funktionen ein?

#### AA Textgröße

Textgröße, die in Windows und Ihren Apps durchgehend angezeigt wird

- Jede Funktion hat eine kurze und prägnante Beschreibung.
- Wenn Sie die Funktion anwählen, werden alle Optionen und Bedienfelder verständlich beschrieben.
- Microsoft bietet auf Ihren Seiten stetig aktualisierte Tutorials: https://support.microsoft.com/dede/windows/windowstastaturkurzbefehle-f%C3%BCrbedienungshilfen-021bcb62-45c8e4ef-1e4f-41b8c1fc87fd